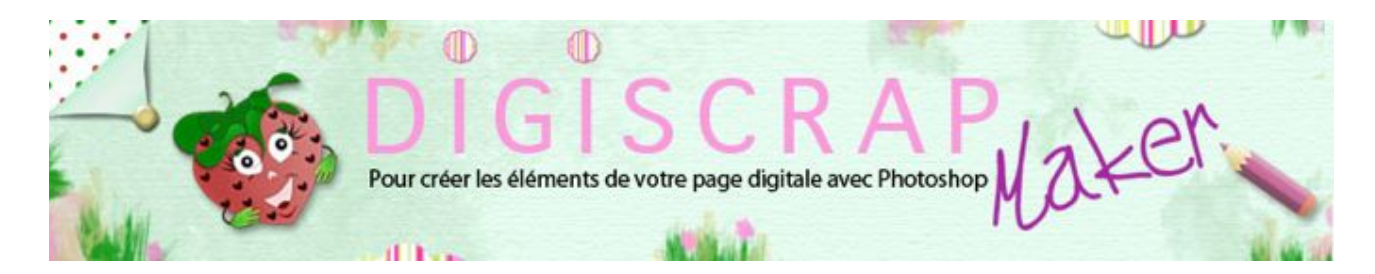

Adresse du site: http://christinelavigne.canalblog.com/

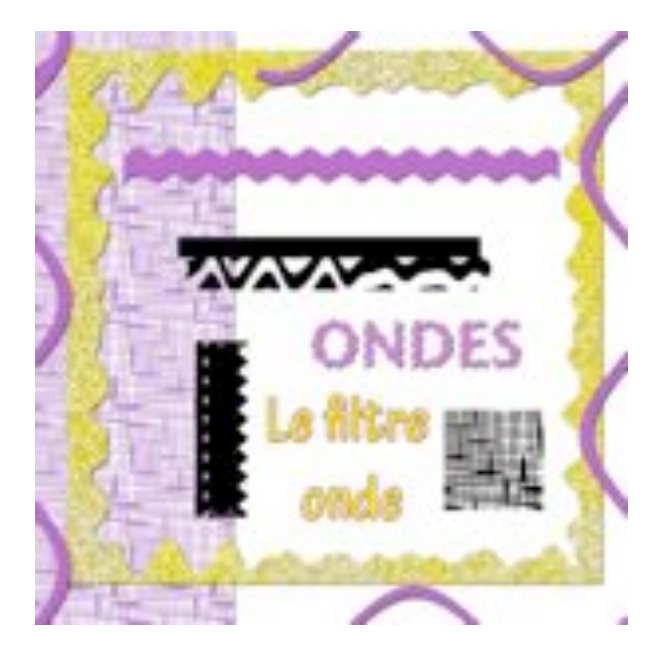

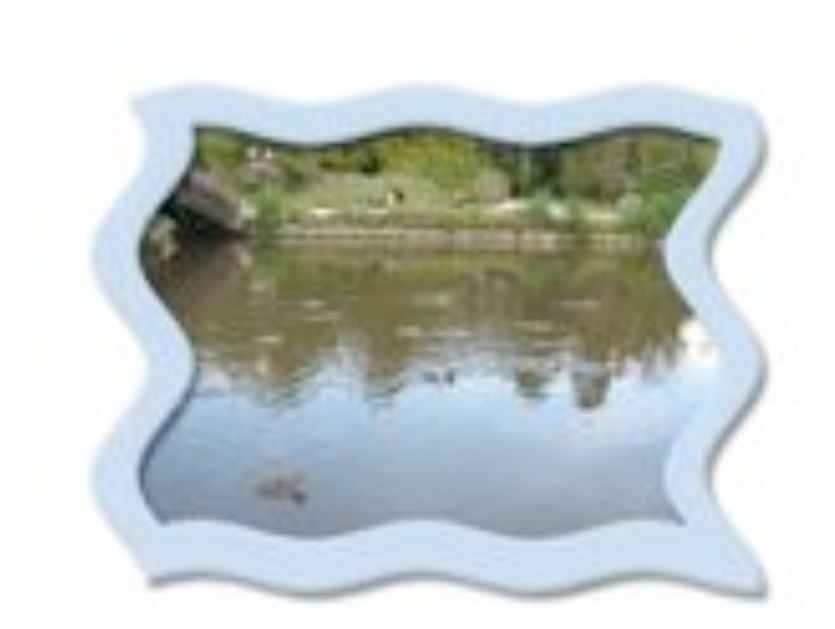

Cadres, bordures et motifs peuvent devenir très originaux en digiscrap grâce au filtre ONDE.

Voyons comment l'utiliser avec ce tutoriel Photoshop pour scrapbooking digital.

Dans ce tutoriel sur le filtre ONDE, nous ferons d'abord quelques essais puis nous créerons:

Un motif

Un cadre

Un ruban

① Comme il ne s'agit que de faire des essais ouvrez un document de la taille que vous voulez.

- Ici 1000px/1000px, fond blanc, 300dpi.
- Créez un nouveau calque, remplissez-le de noir.

② Mettez des repères de façon à créer un double cadre autour du document.

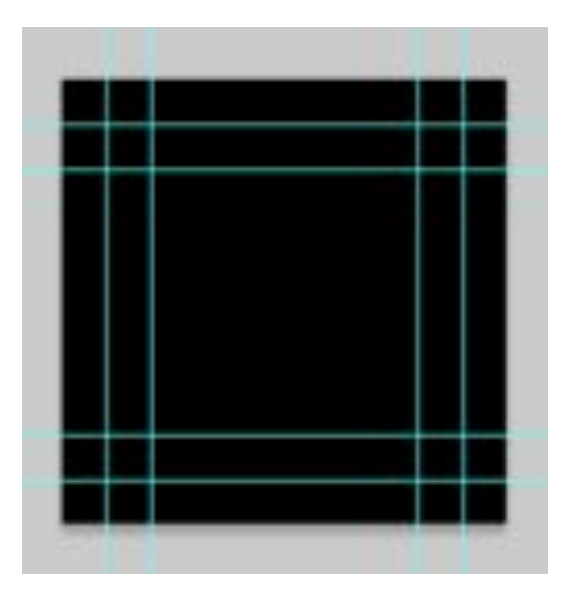

Avec l'OUTIL SELECTION RECTANGULAIRE, sélectionnez le cadre intérieur puis effacez-le avec la touche « effacer » du clavier.

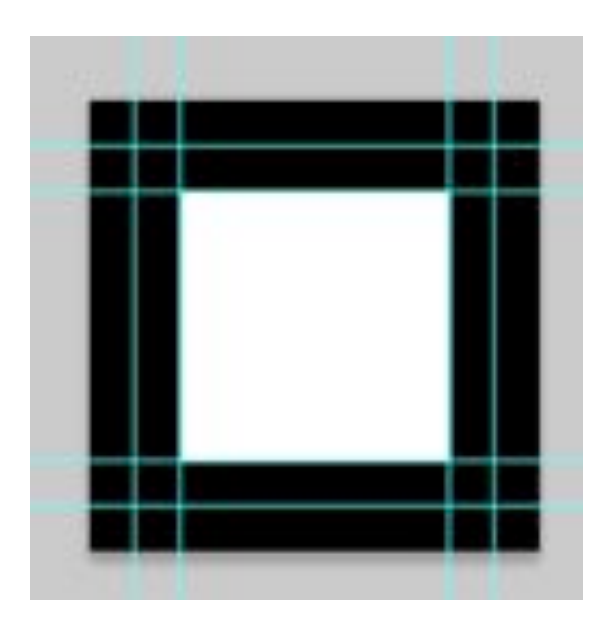

③ A présent sélectionnez le **second cadre** puis dans le Menu:

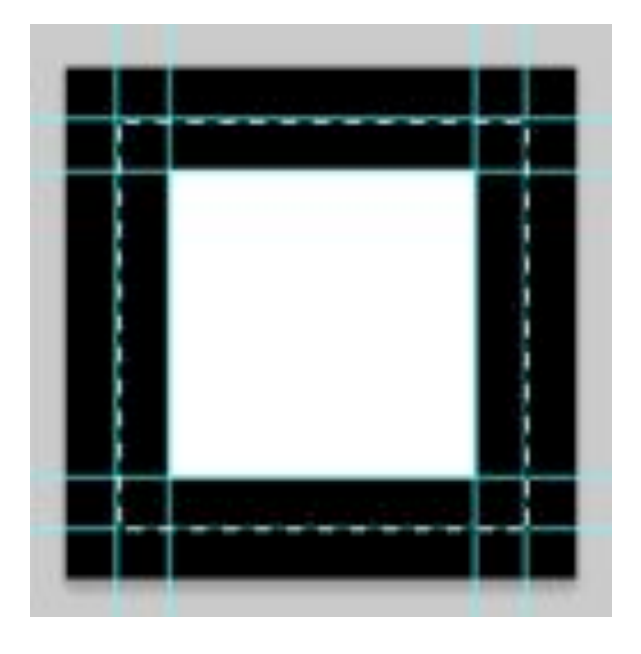

FILTRE I DEFORMATION I ONDE

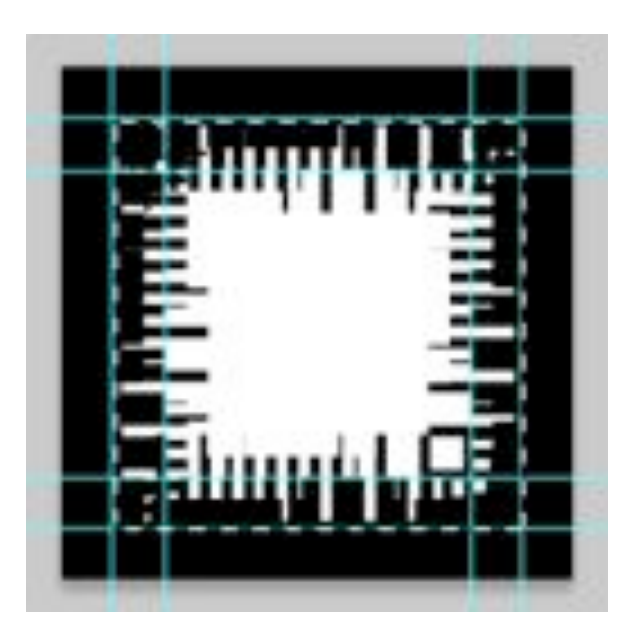

## OK.

Libre à vous!

IMPORTANT: Sachez que:

## Générateur:

définit le nombre des ondes: plus il est haut plus vous aurez d'ondes.

## Longueur d'onde:

définit la longueur de l'onde: plus il est haut plus votre onde sera plate.

Vous pouvez définir un minimum et un maximum dans la variation.

## Amplitude:

plus elle est grande plus vos ondes seront pointues.

Vous pouvez définir un minimum et un maximum dans la variation.

## Echelle:

ne change pas la forme de l'onde mais agrandit ou rapetisse l'ensemble.

L'échelle peut être variée en hauteur ou en largeur ou les 2 à la fois et de façon indépendante.

## Formes:

les ondes formées peuvent avoir une courbure arrondie avec Sinusoïdal,

pointue avec Triangulaire et carrée ou rectangulaire avec Rectangulaire.

Les mêmes réglages en changeant simplement la forme.

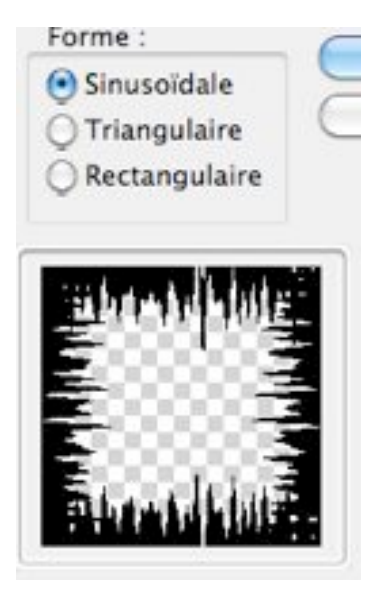

# Triangulaire:

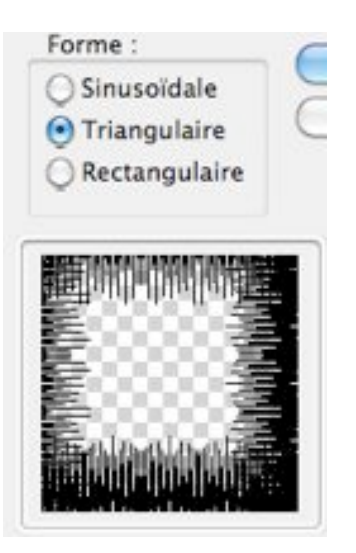

# **Rectangulaire:**

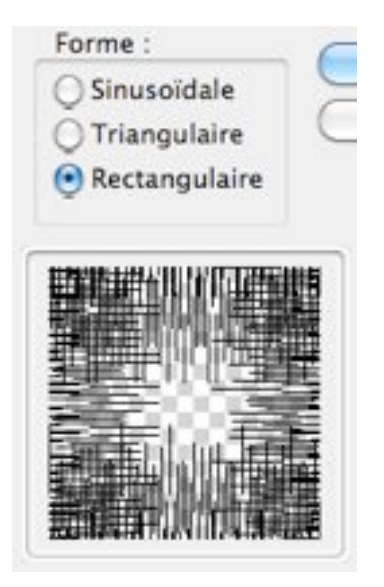

## Aléatoire:

crée différents résultats sans que vous ne deviez faire vous-même les réglages.

Il est extrêmement utile dans la formation de motifs.

## Exemple: créons un motif:

Sur un document de 600px/600px est un cadre sélectionné comme indiqué plus haut, appliquez les réglages suivants:

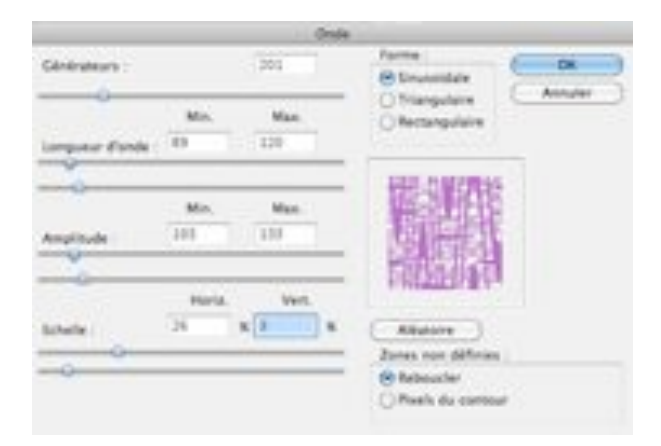

puis cliquez plusieurs fois sur aléatoire jusqu'à ce que le motif vous plaise et OK.

Vous obtenez ceci:

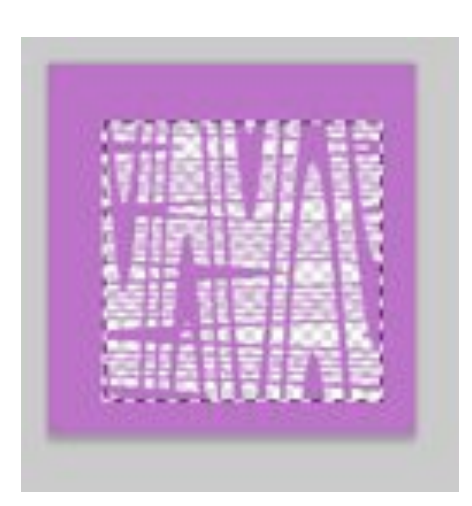

Tout en gardant la sélection active, faites dans le Menu:

IMAGE 🖛 RECADRER

Taille de l'image... Taille de la zone de travail... Rotation de l'image Recadrer Rognage... Tout faire apparaître

Vous aurez alors votre motif. Enregistrez-le.

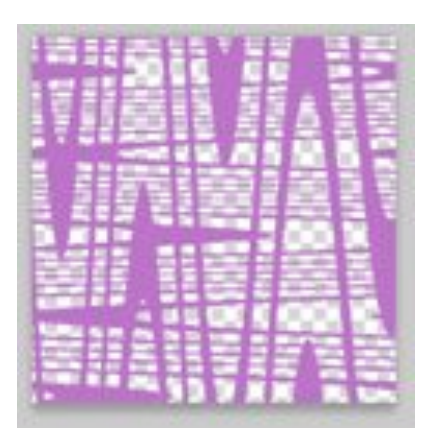

Le papier que vous pourrez faire avec ce motif:

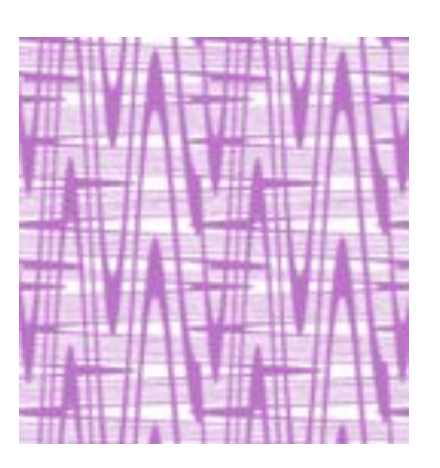

# ④ Un cadre

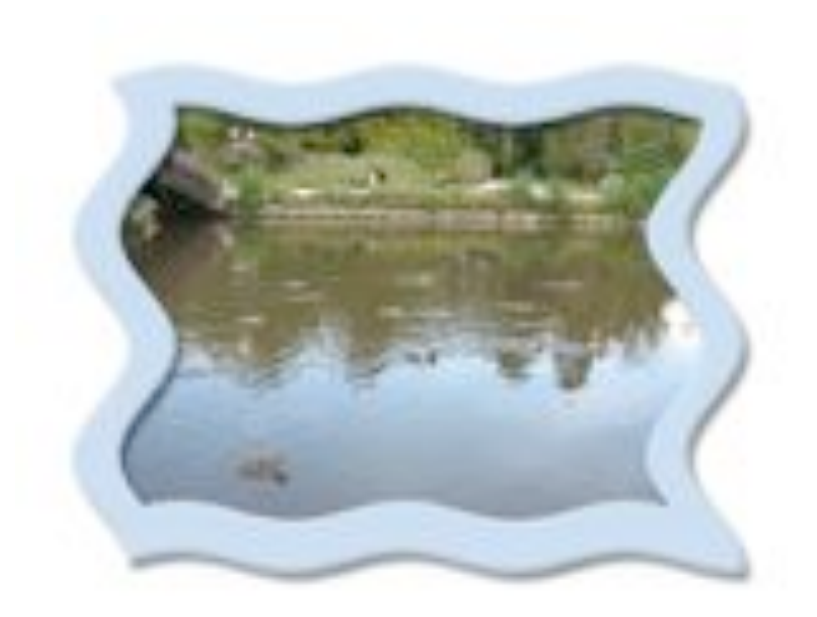

Ce cadre a été fait en appliquant le **filtre ONDE** à un **rectangle évidé** de la dimension de la photo.

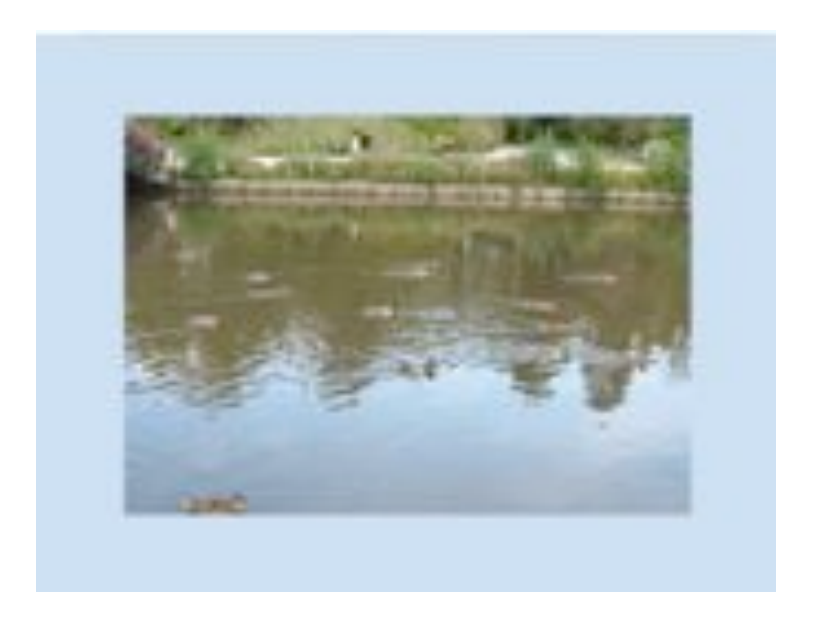

les réglages:

|                          |           | a second second s |               |
|--------------------------|-----------|----------------------------------------------------------------------------------------------------|---------------|
| internet<br>organi Frede | Mm. Man.  | Theorem Contraction                                                                                                    | 08<br>Annuire |
| 5<br>1914 - 1            | Max. Max. | 0                                                                                                    |               |
|                          | Nett Net. | Abase -                                                                                                    |               |
| ·                        |           | Retructor                                                                                                    |               |

Vous adaptez ensuite la photo en gommant éventuellement les parties qui dépassent du cadre:

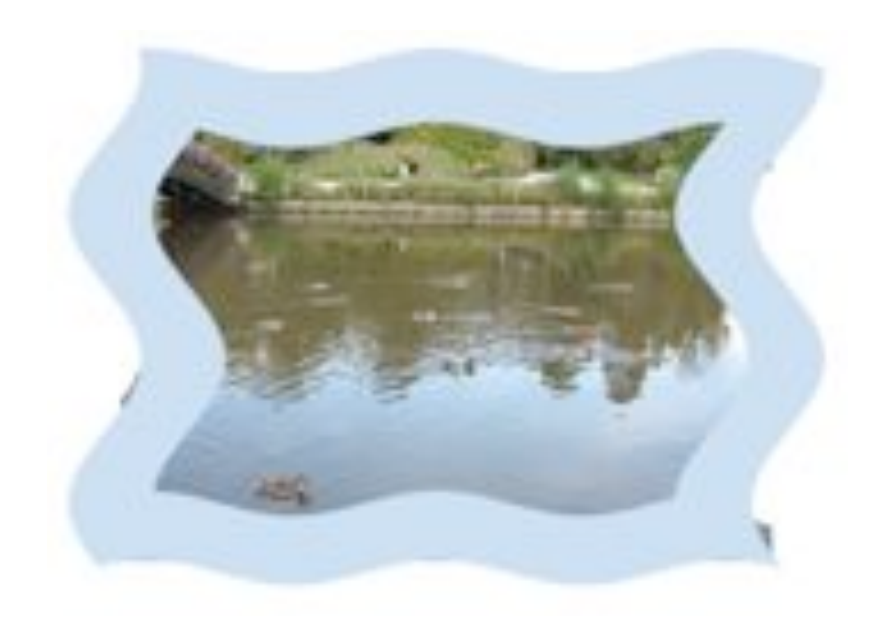

Puis vous appliquez au cadre Biseautage et Ombre de votre choix.

(5) Vous pouvez agir sur n'importe quelle sélection ou forme.

Ici sur la sélection d'un demi-rectangle:

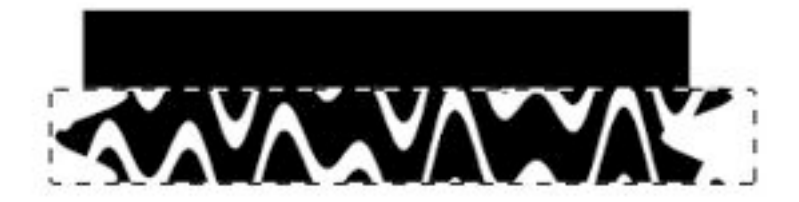

ou encore sur un texte pixellisé au préalable.

ONDES

#### **(5) Utilisation**

Comme vous l'avez vu vous pouvez faire des cadres, des bordures et remplir les formes obtenues avec vos papiers,

ou vous pouvez créer des pinceaux , des gommes pour des bords originaux , des masques, des textures, des rubans...bref

vous avez de quoi vous amuser avec le filtre ONDE.

Ici un ruban ondulé avec une base rectangulaire de 3600px/200px:

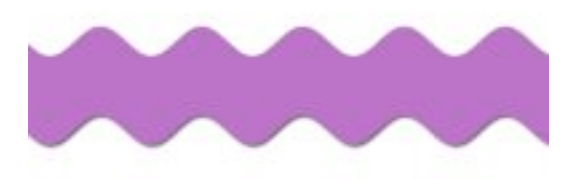

Les réglages sont les suivants:

| 2×8        |               |                     |              |  |
|------------|---------------|---------------------|--------------|--|
| Candramore | An Max        | - Obstangelare      | 28<br>Annale |  |
| and a      | Min. Man<br>1 |                     |              |  |
| Noteine 1  | Naria Nadi    | Alterna and Alterna |              |  |

Bonne création!